- 1. Go to <u>www.ptc.edu</u>
- 2. Click PTC Pathway and login.

| PTC Login                                                                                                    |            |        |              |
|----------------------------------------------------------------------------------------------------|------------|--------|--------------|
| PASSWORD                                                                                                    |            |        |              |
| Forgot your username? <u>Click here.</u><br>Student password reset — <u>Click here.</u><br>Employee password reset — <u>Click here.</u> | .ogin »    |        |              |
|                                                                                                    |            |        |              |
|                                                                                                    | ON AND AID | an tha | aft band aid |

4. On the right-hand side under the Business Office section, click Online Payment.

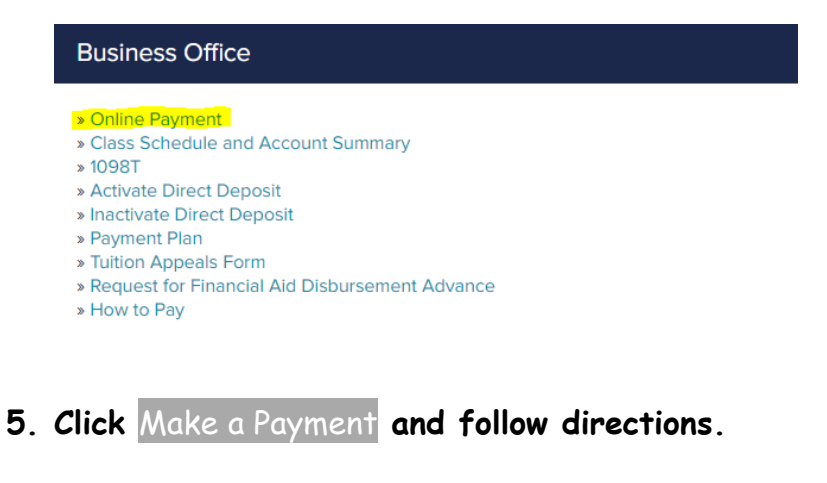

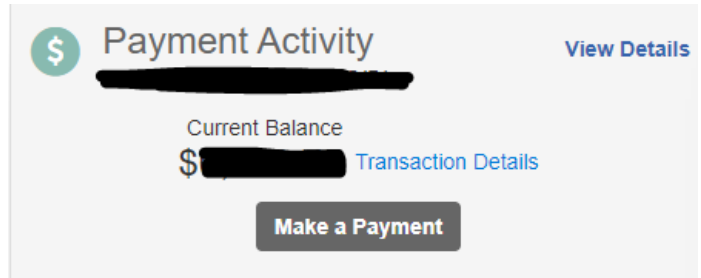